# Inbox Messages

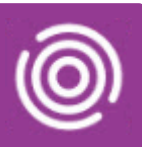

# Contents

| Overview                              | .1 |
|---------------------------------------|----|
| Inbox Messages on an iPad             | .1 |
| Viewing All Messages on an iPad       | .2 |
| Inbox Messaged on a Smart Phone       | .2 |
| Inbox                                 | .2 |
| Viewing All Messages on a Smart Phone | .3 |

### Overview

If there are any issues where any part of your completed visit doesn't synchronise back into RiO correctly you will receive a message in the Inbox in Total Mobile.

Inbox messages will also be sent to notify you when a Double Up visit has been booked for you.

#### Inbox Messages on an iPad

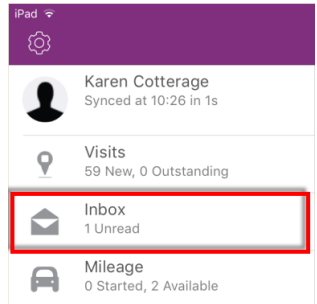

The Inbox is located below Visits on the Total Mobile Home screen

By default, only 'Unread' messages will display

- From the Total Mobile Home screen, tap Inbox
- Tap the Unread message

#### The details of the message will display

•

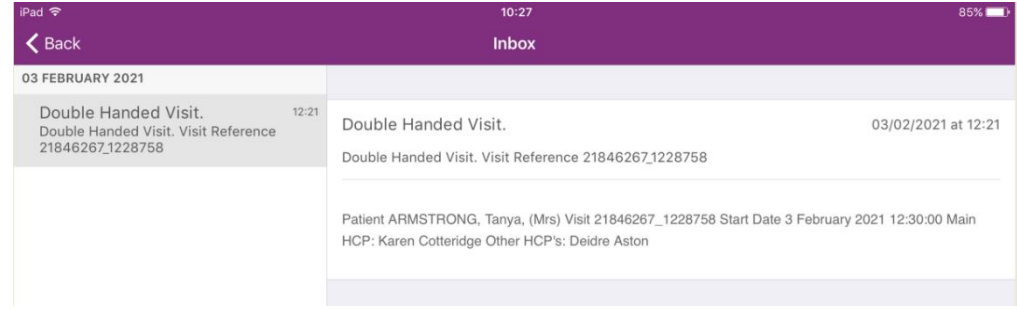

Tap < Back (top left) to return to your Home screen</li>

The message will no longer display

# Inbox Messages

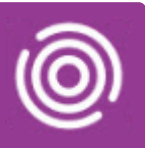

## Viewing All Messages on an iPad

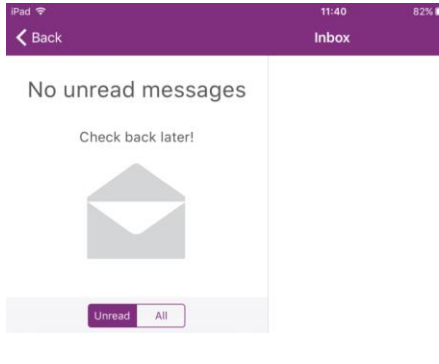

Once the message has been read it will no longer display in the Inbox

• To view All messages, tap the All button (bottom left)

You will now be able to view any previous Inbox messages

| 11:40 | iPad 🗢                                                                                 | 11:40 | 82% |
|-------|----------------------------------------------------------------------------------------|-------|-----|
| Inbo  | <b>&lt;</b> Back                                                                       | Inbox |     |
|       | 03 FEBRUARY 2021                                                                       |       |     |
|       | Double Handed Visit. 12:21<br>Double Handed Visit. Visit Reference<br>21846267_1228758 |       |     |
|       | Unread All                                                                             |       |     |

## **Inbox Messages on a Smart Phone**

#### Inbox

| Totalmobile : |                                          | : | The Inbox is located below Visits on the Total Mobile Home screen |            |     |
|---------------|------------------------------------------|---|-------------------------------------------------------------------|------------|-----|
| 1             | Phone1 Trainer<br>Synced at 10:25 in 4s  |   | By default only 'Unread' messages will display                    |            |     |
| 9             | <b>Visits</b><br>1 New, 0 Outstanding    |   | • From the Total Mobile <b>Home</b> screen, tap <b>Inbox</b>      |            |     |
|               | <b>Inbox</b><br>1 Unread                 |   |                                                                   | Inhov      |     |
| A             | <b>Mileage</b><br>0 Started, 2 Available |   | • Tap the <b>Unread</b> message                                   | UNREAD     | ALL |
|               |                                          |   |                                                                   | 03/02/2021 |     |

#### The details of the message will display

#### Double Handed Visit.

Double Handed 03/02/2021 15:43 Visit.

• Tap the **Back** button (bottom right) on your phone to return to your Inbox

Double Handed Vis...

21846270 2053348

Double Handed Visit. Visit Reference

Double Handed Visit. Visit Reference 21846270\_2053348

Patient CHAUDRY, Suresh, (Master) Visit

21846270\_2053348 Start Date 3 February 2021 14:00:00 Main HCP: Phone1 Trainer Other HCP's: Alisha Gee

III O <

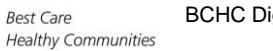

15:43

# Inbox Messages

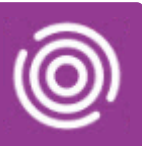

# Viewing All Messages on a Smart Phone

Once the message has been read it will no longer display in the Inbox

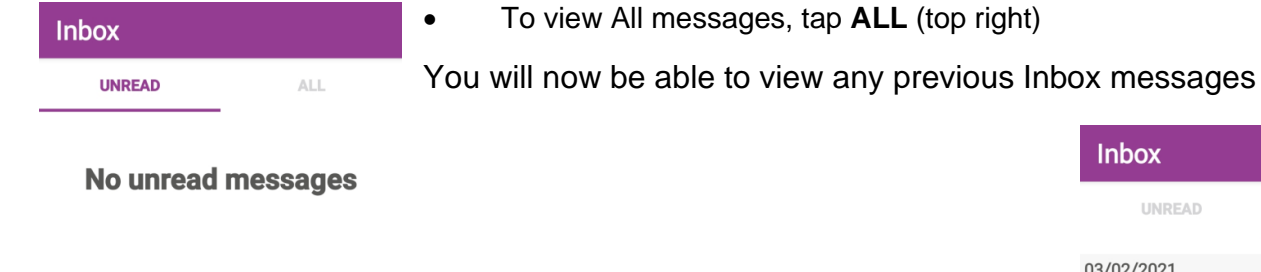

| 111 | 0 | < |  |
|-----|---|---|--|

| Inbox                                                    |        |     |  |  |
|----------------------------------------------------------|--------|-----|--|--|
| UNREAD                                                   |        | ALL |  |  |
| 03/02/2021                                               |        |     |  |  |
| Double Handed Vis 15:4                                   |        |     |  |  |
| Double Handed Visit. Visit Reference<br>21846270 2053348 |        |     |  |  |
|                                                          |        |     |  |  |
| 111                                                      | $\cap$ | <   |  |  |